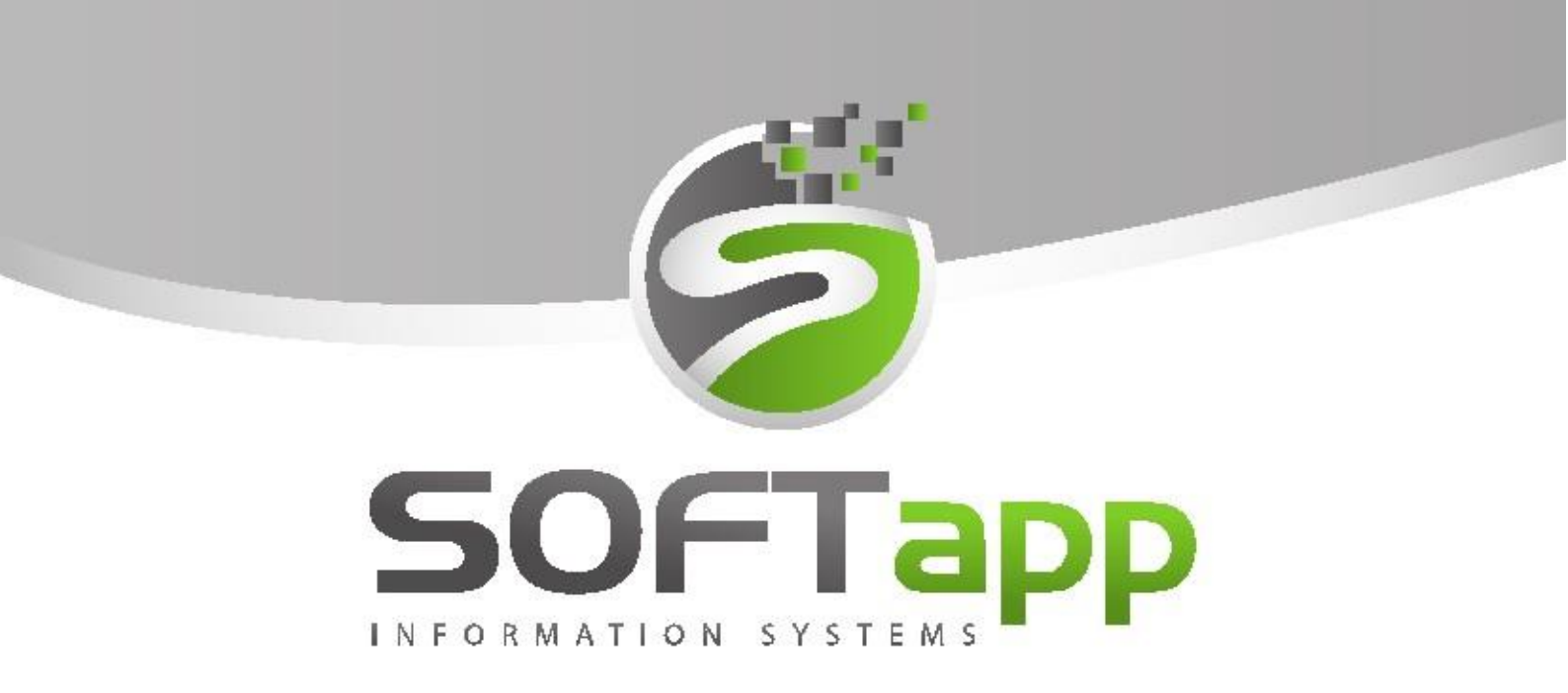

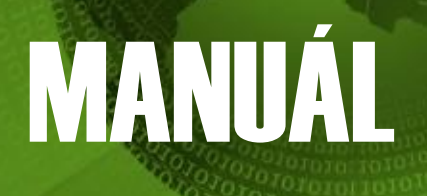

**Online Inventura** 

we we are the fit

### Obsah

| 1. | Funkce aplikace                                             | .2 |
|----|-------------------------------------------------------------|----|
| 2. | Průběh vytváření inventury                                  | .3 |
|    | 6) Následuje fyzické přepočítání stavu a zápis do aplikace. | .5 |
| 3. | Dohledání rozdílů (inventurní soupiska – rozdíly)           | .7 |
| 4. | Inventurní soupiska                                         | .8 |
| 5. | Generace manka do výdeje a generace přebytků do příjmu      | .9 |
| 6. | Výhody online inventury                                     | 10 |

## 1. Funkce aplikace

Aplikace slouží k provádění inventury. Tabletové řešení online inventury nahrazuje pořizování fyzického stavu skladu (v inventuře ve skladovém hospodářství). Cílem aplikace je rychlé inventarizování skladu po jednotlivých lokalizacích bez nutnosti uzavírání skladu. Všechny položky skladu musí být lokalizované. Při inventarizaci skladu se v účetním stavu nabídne stav, který je aktuálně na skladě (ne ten, který vznikl při volbě vytvoření inventury). Přebytky a manka jsou u online inventur v čase neměnné (pokud nevznikne rozdíl mezi papírovým a fyzickým příjmem, je stav přebytku a manka v čase stále stejný). Inventura se provádí online – v průběhu inventury je možné přijímat i vydávat. Tento stav se okamžitě promítá do inventurního stavu.

Aplikace běží na serveru dealera jako webová aplikace. Do aplikace je možné se přes přihlásit pomocí webového prohlížeče po zadání níže uvedeného odkazu.

Odkaz je tvořen IP adresou vašeho serveru/tabletinv.

Příklad: 192.168.102.13/tabletinv/

Online inventury musí být nastaveny v modulu Servis, v menu **Program – Nastavení programu**, Záložka **Sklad** 

| 🙊 Nastavenie programu (PATCH:20171207)                                                                                                    |                                                                                                    |                                           |
|----------------------------------------------------------------------------------------------------|----------------------------------------------------------------------------------------------------|-------------------------------------------|
| Servis                                                                                                    | Sklad                                                                                                    | Všeobecné                                 |
| Prednastavený kód dodávateľa PEUGEOT :<br>Predponúknutý kód dodávateľa Citroen :<br>Zoradiť podľa čísla materiálu<br>Skočiť na poslední výber v číselníku | O Počet orezaných núl pri použití čítačk   Výpočet predajnej ceny pokiaľ nie je vyplner   Z priemernej nákupnej ceny *   O Z poslednej nákupnej ceny *   O Nepočítať | y čiarových kódov<br>ná<br>marža<br>narža |
| Ponúknuť sklad<br>Ponúknuť účet v skladovej karte<br>Používat Online inventuru skladu                                                                     | Sklad pneu<br>Počet radov : 8<br>Grafické zadá                                                                                                    | Počet stĺpcov: 22<br>vanie umiestnenia    |

Do aplikace je možné se přihlásit jako administrátor nebo běžný uživatel. Administrátor vidí v aplikaci nejen fyzický stav, ale i stav účetní na rozdíl od běžného uživatele, kterému se zobrazí pouze stav fyzický.

Nastavení <u>administrátorského přístupu</u> lze provést opět v menu Program – Přístupové práva – Editace uživatele, Záložka Sklad – **Režim správce v Online inventurách.** 

| Medziskladový prevod<br>predponúknuť stredisko výdaj : prijem : prijem : prije | Automaticky prepočítať predajnú cenu pri príjme pri z   Vyhľadávanie v QX programu Nissan   Počet odrezaných núl z čísla materiálu pre impo   Režim správce v Online inventurách | mene nákupnej ceny<br>rt. | y 0%         |
|----------------------------------------------------------------------------------------------------|----------------------------------------------------------------------------------------------------|---------------------------|--------------|
|                                                                                                    |                                                                                                    | <u>о</u> к                | <u>S</u> päť |

Online inventury slouží převážně k inventarizaci lokalizovaných dílů.

K dílům, u kterých chybí lokalizace a je nenulový stav, se automaticky doplní lokalizace L+ číslo strany v inventuře např.L1, L2 atd. Tyto díly je možné v aplikace Online Inventura dohledat zadáním čísla materiálu v poli č.materiálu.

## 2. Průběh vytváření inventury

SOFTapp

1) Vytvoření inventury ve Skladovém hospodářství – menu Skladové hospodářství – Inventura

<u>Pozn.</u> při generaci inventury se kontroluje, jestli náhodou neexistují příjmy nebo výdeje v budoucnu (po datu, ke kterému se inventura vytváří). V případě, že program něco nalezne, inventury nepůjdou vygenerovat.

Např. inventura se vytváří ke dni 1.12, program ale následně zjistí, že existují položky ke dni 5.12.

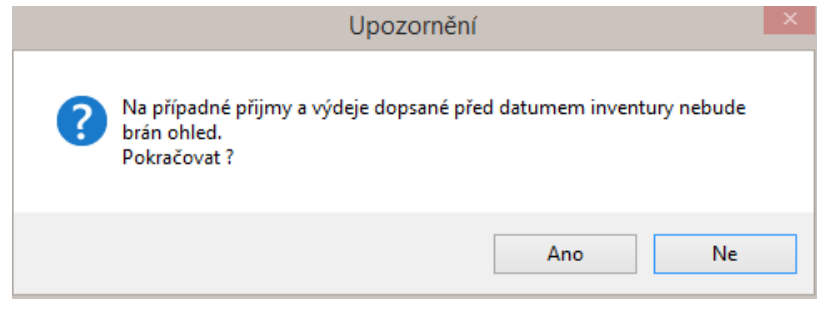

Po informativním hlášení se uživateli zobrazí čísla materiálu, u kterých je "budoucí" pohyb pořízen.

|   |       |                                                                                                    | Hlášení                                                                             |                                          |
|---|-------|----------------------------------------------------------------------------------------------------|-------------------------------------------------------------------------------------|------------------------------------------|
|   | 0     | Na inventarizovaných s<br>(vyšší než dnešní den).<br>nventury nelze provést<br>Následně budou zobraz | kladech existuje příjem nebo<br>, proveďte prosím opravu da<br>zeny chybné položky. | o výdej v budoucnu<br>stumu v dokladech. |
|   |       |                                                                                                    |                                                                                     | ОК                                       |
| R |       |                                                                                                    |                                                                                     |                                          |
|   | Sklad | Cismat                                                                                               | Datum                                                                               |                                          |
|   |       | 39 12345                                                                                             | 12.12.2019 09:22:12                                                                 |                                          |
| Н |       |                                                                                                    |                                                                                     |                                          |

Podle čísla materiálu dohledá uživatel příslušnou příjemku či výdejku a datum na příjemce nebo výdejce opraví (nesmí být vyšší než aktuální). Po provedené opravě lze generaci inventur znovu zopakovat a již se inventura vygeneruje.

Je to z toho důvodu, že při generaci inventur se vytváří kopie skladových karet s aktuálními zůstatky. Jsou tam započítány všechny příjmy a výdeje (bez rozdílu data). Ekvivalent je zůstatková soupiska. Kontrolou inventur proti zůstatkové soupisce k datu by v případě "budoucích" pohybů vznikaly rozdíly, protože k datu inventur by chyběly v inventurní soupisce příjmy nebo výdeje, které v okamžiku generace inventur měly datum příjmu (výdeje) větší než datum inventur.

2) Přihlášení do aplikace na uvedeném odkazu (IP/tabletinv) – stejné přihlašovací údaje jako do DMS

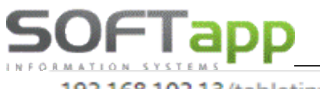

192.168.102.13/tabletinv/

| SOFTapp Přihlášení do aplikace | Rozšířené nastavení       |
|--------------------------------|---------------------------|
|                                | Nastavení připojení       |
| Uživatel: Sa                   | Server: 192.168.102.13    |
| Strater.                       | Databáze: klient 🔻        |
| Heslo:                         | Autentifikace: SQL server |
|                                | Jazyk: Czech 🔻            |
| Přihlásit                      | Rok: 2014 •               |
|                                |                           |
| Rozšířené nastavení            |                           |

Při kliku na rozšířené nastavení možno vybrat databázi, do které se uživatel přihlašuje. (využívá se v případě, že je na serveru více databází)

3) Vybrání skladu k fyzické inventuře - v kombu se zobrazí sklady, které chceme inventarizovat:

| 6                                |            | 1              |                                      | * |
|----------------------------------|------------|----------------|--------------------------------------|---|
| Sklad                            | ~          | □ (Vy<br>□ 1-S | /brat vše)<br>Sklad 1                |   |
|                                  |            | □ 2-S<br>□ 3-S | iklad 2<br>iklad NV osobní           |   |
| Lokalizace                       | ~          | □ 4-S<br>□ 5-S | iklad barvy-NE<br>iklad 5-NE         |   |
| číslo hledaného dílu 🥄 🔑 🗱       | refresh    | 6-5            | sklad NV užitková                    |   |
| Celkem dle lokalizace/Neinv. 2/1 | ? <u>=</u> | 8-5            | sklad OV osobni<br>Sklad OV užitková |   |
| Celkem dle skladu/Neinv. 26/5    | <u> </u>   |                | Vybrat                               |   |

Po zatržení skladu (jednoho nebo více) se potvrdí výběr tlač. "Vybrat".

#### 4) Vybrání lokalizace k fyzické inventuře

V kombu se zobrazí všechny lokalizace vybraného skladu. Ve výběrovém filtru je možné vyfiltrovat jednotlivé lokalizace. Poté uživatel vybere lokalizace, které bude inventarizovat a výběr potvrdí OK.

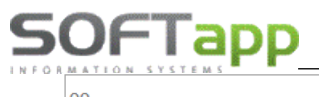

| 99                     | ~                                 |
|------------------------|-----------------------------------|
| L1;L2;L3<br>zatržítker | n možno vybrat všechny lokalizace |
| × m<br>∠rušení vybra   | ožno zadat hledanou lokalizac     |
|                        | L3                                |
| Stránka                | 121                               |
|                        | ОК                                |

Pod tabulkou se zobrazí počty položek jednotlivých dílů vybraných k inventarizaci, přičemž za lomítkem se zobrazuje počet položek, které ještě nebyly inventarizovány.

V 1. řádku se zobrazují počty dle vybraných lokalizací a v druhém řádku pak počty za vybraný sklad.

| Celkem dle lokalizace/Neinv. | 2/1  | <u>%=</u> |
|------------------------------|------|-----------|
| Celkem dle skladu/Neinv.     | 26/5 | <u>%=</u> |

5) Zobrazí se díly, které jsou uloženy na dané lokalizaci – příklad na screenech níže.

Zobrazení s administrátorským přístupem

/ přístupem běžného uživatele.

Administrátorský přístup (vč. úč. stavu)

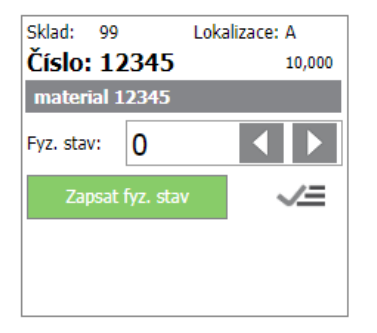

Běžný uživatel (nevidí účetní stav, pouze fyzický)

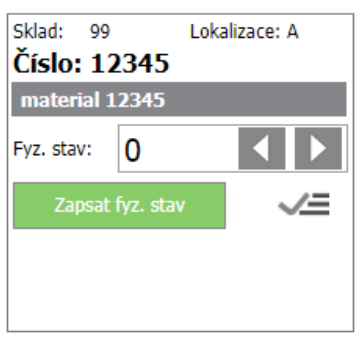

6) Následuje fyzické přepočítání stavu a zápis do aplikace. Zde je možné zadávat množství dle šipek nebo zápis pomocí klávesnice tabletu.

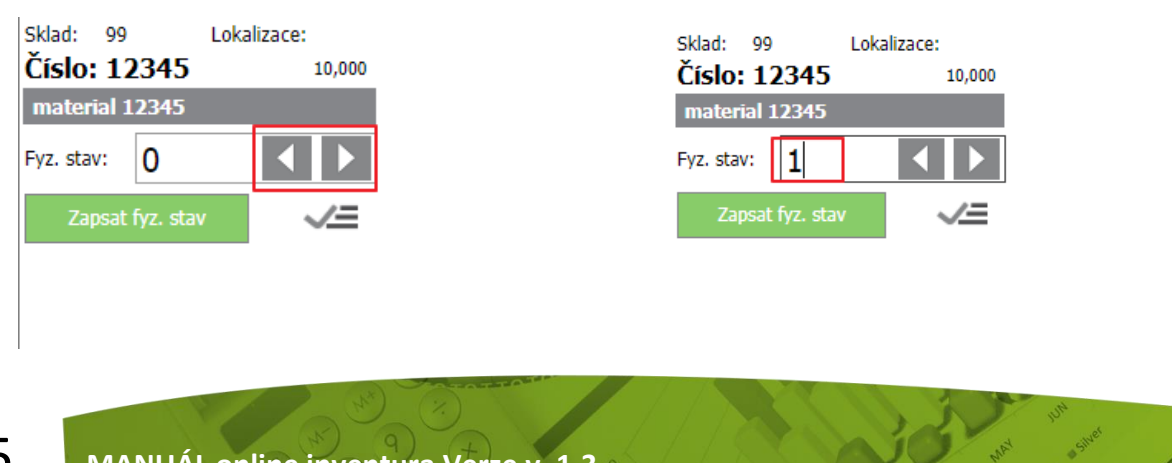

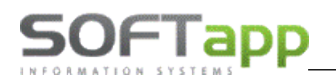

#### 7) Po zápisu množství provede uživatel inventarizaci dílu klikem na tlač. "Zapsat fyz. stav"

V případě, že fyzické množství nesouhlasí se stavem účetním - hlavička zčervená. V případě, že fyzické množství se shoduje se stavem účetním - hlavička zezelená.

| Multimix       Ext. práce         9 03.12.2019 11:15:00       I       5 03.12.20         1 03.12.20       1 03.12.20 | - přezutí pneu lak                                                                                                    |               |
|----------------------------------------------------------------------------------------------------|----------------------------------------------------------------------------------------------------|---------------|
| 9 03.12.2019 11:15:00 I 5 03.12.20<br>1 03.12.20                                                                     | 19 11:15:00 I 1 03.12.20                                                                                                    |               |
|                                                                                                    | 19 11:15:00 I                                                                                                    | 19 11:15:00 I |
| Fyz. stav: 0 Fyz. stav:                                                                                              | O Image: State of the state of the state of t | 0             |

#### 8) Zobrazení pohybů během inventury

Pokud se během inventury uskuteční příjem nebo výdej materiálu, který se inventarizuje a již byla vytvořená inventura, tak se přijaté nebo vydané množství počítá do MANKA anebo PŘEBYTKU. Tyto pohyby se zobrazí jak ve webové aplikaci, tak v modulu Servis/ Skladové hospodářství. V inventuře ve skladovém hospodářství jsou tyto pohyby také viditelné, plus je zde vidět i celkový součet materiálu, který má být v regálu.

| Sklad: 99 Lokalizace: A  |                               |
|--------------------------|-------------------------------|
| Číslo: 12345 9,000       |                               |
| material 12345           | Datum Množství Typ            |
| 10 04 12 2019 10:06:00 I | 04.12.2019 10:06:00 10,000 IV |
| 1 04.12.2019 10:06:13 P  | 04.12.2019 10:06:13 1,000 P   |
| 2 04.12.2019 10:06:34 V  | 04.12.2019 10:06:34 -2,000 V  |
|                          | 04.12.2019 10:08:00 8,000 IV  |
| Fyz. stav: 0             | 04.12.2019 10:08:00 8,000 IV  |
|                          | : 25,000 ±                    |
| Zapsat tyz. stav         |                               |

**9) Pokud se při fyzické inventuře narazí na díl, který nespadá do vybrané lokalizace,** je možné ho načíst pomocí čárového kódu nebo zadat ručně číslo dílu do vyhledávacího řádku:

| 1       |          |   | ~ |
|---------|----------|---|---|
|         |          |   | ~ |
| 000BR38 | <u> </u> | × | 0 |

Po zadání čísla pro vyhledávání aplikace najde skladové karty tohoto dílu na všech skladech a lokalizacích, na kterých se nachází (vč. skladů, na kterých může lokalizace vybraného dílu chybět).

| SOFTapp                        |             | www.softapp.cz                                                   | z 🔀 hotline@so         | ftapp.cz 📞tel.: +420 | 571615244 |
|--------------------------------|-------------|------------------------------------------------------------------|------------------------|----------------------|-----------|
| Sklad: 99                      | Lokalizace: |                                                                  |                        |                      |           |
| Číslo: 12345                   | 10,000      |                                                                  |                        |                      |           |
| material 12345                 |             | Změna lokalizace                                                 |                        | ×                    |           |
| Fyz. stav:<br>Zapsat fyz. stav |             | Sklad:<br>Číslo mat.:<br>Původní lokalizace:<br>Nová lokalizace: | 99<br>12345<br> <br>ОК |                      |           |

Po vyhledání je možné daný díl přesunout na příslušnou lokalizaci, kde byl díl nalezen.

Doplnění lokalizace se provádí přes ikonku

|    |    | - |
|----|----|---|
| ۰. | /- |   |
|    | _  |   |

Díl se okamžitě přesune na danou lokalizaci a je možné ho ihned zinventarizovat.

| Sklad: 99 Lokal        | izace: A |
|------------------------|----------|
| Číslo: 12345           | 10,000   |
| material 12345         |          |
| 10 03.12.2019 11:22:00 | Ι        |
|                        |          |
|                        |          |
| Fyz. stav: 0           |          |
| Zapsat fvz. stav       | _/=      |
| Lapour if it otar      |          |

10) Tímto způsobem se pokračuje ve fyzické inventuře celého skladu. Do fyzického stavu se zapisuje zjištěný stav a ten se po Inventarizaci zapíše do inventurní soupisky. Pokud se díly nacházejí v různých částech skladu, vždy uživatel zapíše stav, který nalezne a inventura sama sečte všechny nalezené kusy daného

**11) Po zápise fyzického stavu a inventarizaci položek** se zinventarizované díly podbarví do zelené či červené barvy. Jakmile jsou všechny položky zinventarizované (zelené či červené a žádná bílá), pokračuje se v modulu Servis / Skladové hospodářství / Inventura / tlačítko Dohledání rozdílů

## 3. Dohledání rozdílů (inventurní soupiska – rozdíly)

Volba **Dohledání rozdílů** automaticky doplní fyzický stav zadaný v Online inventuře do Inventury do položky Množství ručně. Stejnou funkci plní i volba Doplnit množství ručně z inventurních výdejek a Tisk výběru stran.

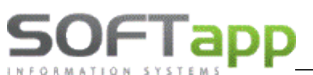

Ve volbě **Dohledání rozdílů** lze vytisknout inventurní soupisku – rozdíly. Tato soupiska zachycuje pouze položky inventury, kde je rozdílný skutečný stav zboží na skladě v porovnání s účetním stavem. V případě záporných rozdílů se jedná o manko, u kladných rozdílů jde o přebytky.

#### Inventurní soupiska - rozdíly

|            |             |                 | sklad             | č.99                |                                        |            |      |
|------------|-------------|-----------------|-------------------|---------------------|----------------------------------------|------------|------|
| Číslo mate | riálu Název |                 | Množství<br>ručně | Manko /<br>Přebytek | Rozdíl účet.stavu<br>proti skutečnosti | Lokalizace | Str. |
| sklad (    | č.99        |                 |                   |                     |                                        |            |      |
| mank       | 0           |                 |                   |                     |                                        |            |      |
| 1234       | Multimix    |                 | 1,000             | -8,000              | -7899,20                               | A          | 1    |
|            |             | Celkem za typ : | 1,000             | -8,000              | -7899,20                               |            |      |
| přeb       | ytky        |                 |                   |                     |                                        |            |      |
| 12345      | material 12 | 2345            | 10,000            | 1,000               | 100,00                                 | A          | 1    |
|            |             | Celkem za typ : | 10,000            | 1,000               | 100,00                                 |            |      |
|            |             | Součet :        | 11,000            | -7,000              | -7799,20                               | ŀ          |      |

Dále ve volbě **Dohledání rozdílů** je možnost vytisknout inventurní soupisku – souhrn rozdílů, kde najdete rekapitulaci inventur.

| INVENTURNÍ SOUPISKA - SOUHRN ROZDÍLŮ<br>sklad č.99 |           |                            |                              |                 |                                                    |  |  |  |  |
|----------------------------------------------------|-----------|----------------------------|------------------------------|-----------------|----------------------------------------------------|--|--|--|--|
|                                                    |           | Účetní stav skladu<br>(Kč) | Skutečný stav skladu<br>[Kč] | Korekce<br>[Kč] | Rozdíl účetního stavu<br>proti skutečnosti<br>[Kč] |  |  |  |  |
| Sklad č.99                                         |           |                            |                              |                 |                                                    |  |  |  |  |
| bez inventurníc                                    | h rozdílů | 5.431,50                   | 5.431,50                     |                 | 0,00                                               |  |  |  |  |
| manko                                              |           | 8.886,60                   | 987,40                       |                 | -7.899,20                                          |  |  |  |  |
| přebytky                                           |           | 800,00                     | 1.000,00                     | -100,000        | 100,00                                             |  |  |  |  |
| Celkem za                                          | sklad :   | 15.118,10                  | 7.418,90                     | -100,000        | -7.799,20                                          |  |  |  |  |
| Celkem :                                           |           | 15,118,10                  | 7,418,90                     | -100,000        | -7,799,20                                          |  |  |  |  |

## 4. Inventurní soupiska

Ve volbě **Tisk výběr stran** lze vytisknout kompletní inventurní soupisku. Tato soupiska zachycuje skutečný stav zboží na skladě v porovnání s účetním stavem. V případě manka je rozdíl záporný, u přebytků je rozdíl kladný. V sestavě se tisknou i položky skladu, kde souhlasí účetní stav na stav skutečný a rozdíl je tedy nulový.

| 10 . 45154521 | Datum in                  | iventury | INV<br>: 03.12.20 | <b>ENTURNÍ S</b> | SOUPISKA<br>; sklad : | <b>A</b><br>99 ; strana 0 | + 1 až 1 |      |                     |                            |
|---------------|---------------------------|----------|-------------------|------------------|-----------------------|---------------------------|----------|------|---------------------|----------------------------|
|               |                           |          | Účetní            | stav skladu      | Skutečný              | stav skladu               | Korek    | ce   | Rozdíl úče<br>proti | tního stavu<br>skutečnosti |
| Číslo         | Název materiálu           |          | [MJ]              | [Kč]             | [MJ]                  | [Kč]                      | [MJ]     | [Kč] | [MJ]                | [Kč]                       |
| Sklad č.9     | 9                         |          |                   |                  |                       |                           |          |      |                     |                            |
| 1111          | lak                       |          | 6,000             | 3.600,00         | 6,000                 | 3.600,00                  |          |      | 0,000               | 0,00                       |
| 1234          | Multimix                  | ltr      | 9,000             | 8.886,60         | 1,000                 | 987,40                    |          |      | -8,000              | -7.899,20                  |
| 12345         | material 12345            |          | 8,000             | 800,00           | 9,000                 | 900,00                    |          |      | 1,000               | 100,00                     |
| 2222          | Ext. práce - přezutí pneu | ks       | 5,000             | 1.831,50         | 5,000                 | 1.831,50                  |          |      | 0,000               | 0,00                       |
|               |                           |          |                   | 15,118,10        |                       | 7.318.90                  |          |      |                     | -7.799.20                  |

V ideálním případě nevykazují jednotlivé sklady na konci provedené inventury žádný rozdíl v MJ a v Kč.

V případě kladných zůstatku na skladě se jedná o zboží, které chybí (inventurní manko). V případě záporných zůstatků se jedná o zboží, které bylo nalezeno (inventurní přebytky). Veškeré tyto varianty jsou zahrnuty ve výběrové podmínce při tisku sestav.

# 5. Generace manka do výdeje a generace přebytků do příjmu

Máte-li kompletně zaevidováno skutečné množství na skladě, vytištěnou inventurní soupisku s inventurními stavy a zkontrolovány inventurní rozdíly, lze veškeré přebytky či manka naskladnit nebo vydat prostřednictvím jedné příjemky či výdejky – tlačítka Generace manka do výdeje a Generace přebytků do příjmů vytvoří z manka výdejku a z přebytků příjemku.

| X |       |        |           |    |        | Z     | Zápis      | s m  | anka inve     | ent  | ur do výdeje   |       |              |              | x |
|---|-------|--------|-----------|----|--------|-------|------------|------|---------------|------|----------------|-------|--------------|--------------|---|
| E | Sklad | Č.řada | Č.výdejky | D  | )at.vý | ideje | Ú          | ĴМ   | Č.objedná     | vky  | Č.materiálu    | Náze  | ev materiálu | Množství     | ^ |
|   | 99    | 0      |           | 0. |        | ::    |            | 0    |               | 0    | 1234           | Multi | imix         | 8,000        |   |
| - |       |        |           |    |        |       |            |      |               |      |                |       |              |              | v |
|   | <     |        |           |    |        |       |            |      |               |      |                |       |              | >            |   |
|   |       |        |           |    |        |       |            |      |               |      |                |       |              | 7 899,2      | 0 |
|   |       |        |           |    |        |       | Da         | itum | výdeje : 03   | 3.12 | .2019 13:31:22 |       | ÚM : 12      |              |   |
|   |       |        |           |    |        |       |            | St   | tředisko : IN | IV   |                |       |              |              |   |
|   |       |        |           |    |        |       |            | Z    | Zakázka : in  | m    |                |       |              |              |   |
|   |       |        |           |    |        |       |            |      |               |      |                |       |              |              |   |
|   |       |        |           |    |        |       |            |      |               |      |                |       |              |              |   |
|   |       |        |           |    |        |       | Z <u>a</u> | čler | nit do výdeje | •    |                |       |              | <u>Z</u> pět |   |

Kliknutím na tlačítko generace se nabídne následující okno:

| 2 |        |        |            |            | Zápi         | s přebytl       | ců inv  | entur do příjn | nu         |        |        |              | • ×  |
|---|--------|--------|------------|------------|--------------|-----------------|---------|----------------|------------|--------|--------|--------------|------|
|   | ESklad | Č.řada | Č.příjemky | Dat.příjmu | Ú            | 1 Č.objedr      | návky Č | Č.materiálu    | Název mate | eriálu |        | Množství     | MJ 🔺 |
|   |        |        |            |            |              |                 |         |                |            |        |        |              |      |
|   | <      |        | 1          |            |              |                 |         |                |            |        |        |              | >    |
|   |        |        |            |            |              |                 |         |                |            |        |        |              | 0,00 |
|   |        |        |            |            | Da           | tum příjmu :    | 03.12.  | .2019 13:50:12 |            |        | ÚM: 12 |              |      |
|   |        |        |            |            |              | Středisko :     | INV     |                |            |        |        |              |      |
|   |        |        |            |            |              | Zakázka :       | inp     |                |            |        |        |              |      |
|   |        |        |            |            | C            | ruh příjmu :    | 1       |                |            |        |        |              |      |
|   |        |        |            |            |              |                 |         |                |            |        |        |              |      |
|   |        |        |            |            | Z <u>a</u> i | ilenit do příji | nu      |                |            |        |        | <u>Z</u> pět |      |

Do kolonky středisko je třeba zadat středisko, které bylo speciálně založeno pro účely inventur. Totéž se týká zakázky. Toto rozlišení je důležité vzhledem k účtování, které je jiné než u klasických příjemek, výdejek. Středisko i zakázka musí být nejprve založeny v číselníku středisek nebo v číselníku zakázek v účetnictví.

Potvrzením Začlenit do výdeje (Začlenit do příjmu) se výdejka, příjemka uloží a nalezneme ji v seznamu příjemek či výdejek. Těmito volbami jsou inventury uzavřeny.

<u>POZOR!</u> Tyto volby "generace" jsou nevratné, jakékoliv další dorovnání manka nebo přebytku je nutno provést ručním zápisem příjemky nebo výdejky. Po generaci příjemky a výdejky už nelze dodatečně tisknout inventurní sestavy rozdílů.

## 6. Výhody online inventury

- Zjednodušení a zrychlení inventur
- Může se provádět při běžném provozu, není tedy nutné uzavírat sklad
- Dohledávání dílů ihned při inventuře
- Možnost postupného provádění inventur
- Každý díl je možné inventarizovat samostatně a opakovaně
- Inventuru lze provádět po částech jednotlivých lokalizacích
- Ideální je provádět ve dvou lidech není potřeba více pracovníků
- Menší časová náročnost v jednom kroku se díl spočítá, zapíše a zinventarizuje
- Bez nutnosti tisknout jakékoliv sestavy, vyhledávání v papírových arších
- Okamžité zjištěni inventurního stavu a možnost dohledání chyby
- Pokud se najde díl, který do dané lokalizace nepatří, je možné ho vyhledat na základě zapsání čísla nebo sejmutí čárového kódu
- Lokalizaci je možné okamžitě změnit a uvést díl do správného počtu
- Malá časová náročnost umožňuje provádět inventury častěji v roce
- Inventarizace má 2 přístupy administrátorský x uživatelský běžný skladník je tedy přihlášen pod uživatelským přístupem a nevidí účetní stav položek, tudíž nemůže "napasovávat" stav skutečný na účetní, zatímco administrátorský přístup zobrazí jak skutečný, tak účetní stav položek